## **Exporting Adult Children**

(Export to New Family)

First consideration:

Does this member already have another record? Then a merge should be done. (Send to Sr. Donna.)

## TO EXPORT TO NEW FAMILY RECORD

In the Member Details

## Choose Edit, then Export to New Family

In the absence of a current address, select yes to the question below.

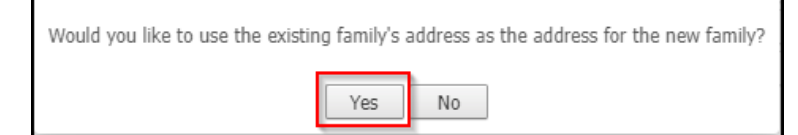

If the following window appears, click **OK** and choose a **Prefix** under **Family Member**.

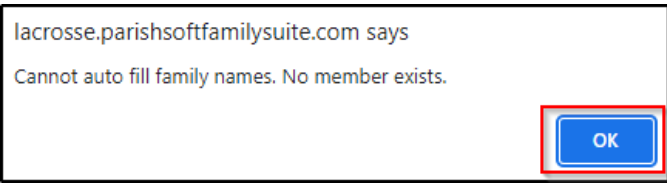

Continue editing *as appropriate*, with special attention to the outlined fields below, above all, the **Registration Status**. Click **Auto Fill Family Name**, then remove the title in the **Formal Mailing Name** field.

| Family Member (one or more required) |          |   | Family Information   |                        |   | Family Address  |                   |
|--------------------------------------|----------|---|----------------------|------------------------|---|-----------------|-------------------|
| Prefix: *                            | Ms.      | ~ | Family Group: *      | Inactive               | ~ | Address Type:   | Home              |
| First Name:                          |          |   | Send Magazine:       |                        |   | Address Line 1: | * 3710 East Ave 9 |
| *                                    | Mary     |   | Registration Status: |                        |   | Address Line 2: |                   |
| Nick Name:                           |          |   | Registration Date:   | 4/18/2023              | Ö |                 |                   |
| Last Name:                           |          |   | Diocesan ID:         |                        |   | Postal Code: *  | 54601             |
| *                                    | lones    |   |                      |                        |   | City: La Cross  | se 🗸              |
| Suffix                               | ·        |   |                      | Auto Fill Family Names |   | State/Region:   | Wisconsin         |
| Surfix.                              |          | • | Last Name: *         | Jones                  |   | Country: Unit   | ted States 🗸 🗸    |
| Type: *                              | Head     | ~ | First Name(s): *     | Mary                   |   | , <u> </u>      |                   |
| Gender:                              | Female   | ~ | Formal Mailing       |                        |   |                 |                   |
| Birth date:                          |          | Ö | Name:                | Mary Jones             |   |                 |                   |
| E-Mail                               |          |   | Informal Name:       | Mary Jones             |   |                 |                   |
| Address:                             |          |   | Formal Salutation:   | Ms. Jones              |   |                 |                   |
| Marital                              |          |   | Informal Salutation: | Many                   |   |                 |                   |
| Status:                              | Single 🗸 |   | informal Salutation. |                        |   |                 |                   |
|                                      |          |   | E-Mail Address:      |                        |   |                 |                   |
| L                                    |          |   |                      |                        |   |                 |                   |

For more details, see pages 12-13 in the *Parish Census Software Standard Operating Procedures* (SOP) found on <u>https://diolc.org/pims/</u> under the heading *ParishSOFT Family Directory*.